## MESSAGING

- Use this feature to set up to 60 different messaging groups and to send messages to individuals and/or groups via text, email, alphanumeric pager, and via the app.
- Messages can be sent using the app and using the on line system.
- Members must have included the text, email and/or pager addresses in their member profile in order to receive messages through that method.
- Each message sent is recorded in the IamResponding.com system and is viewable in the reports.

## I. Manage Messaging Groups

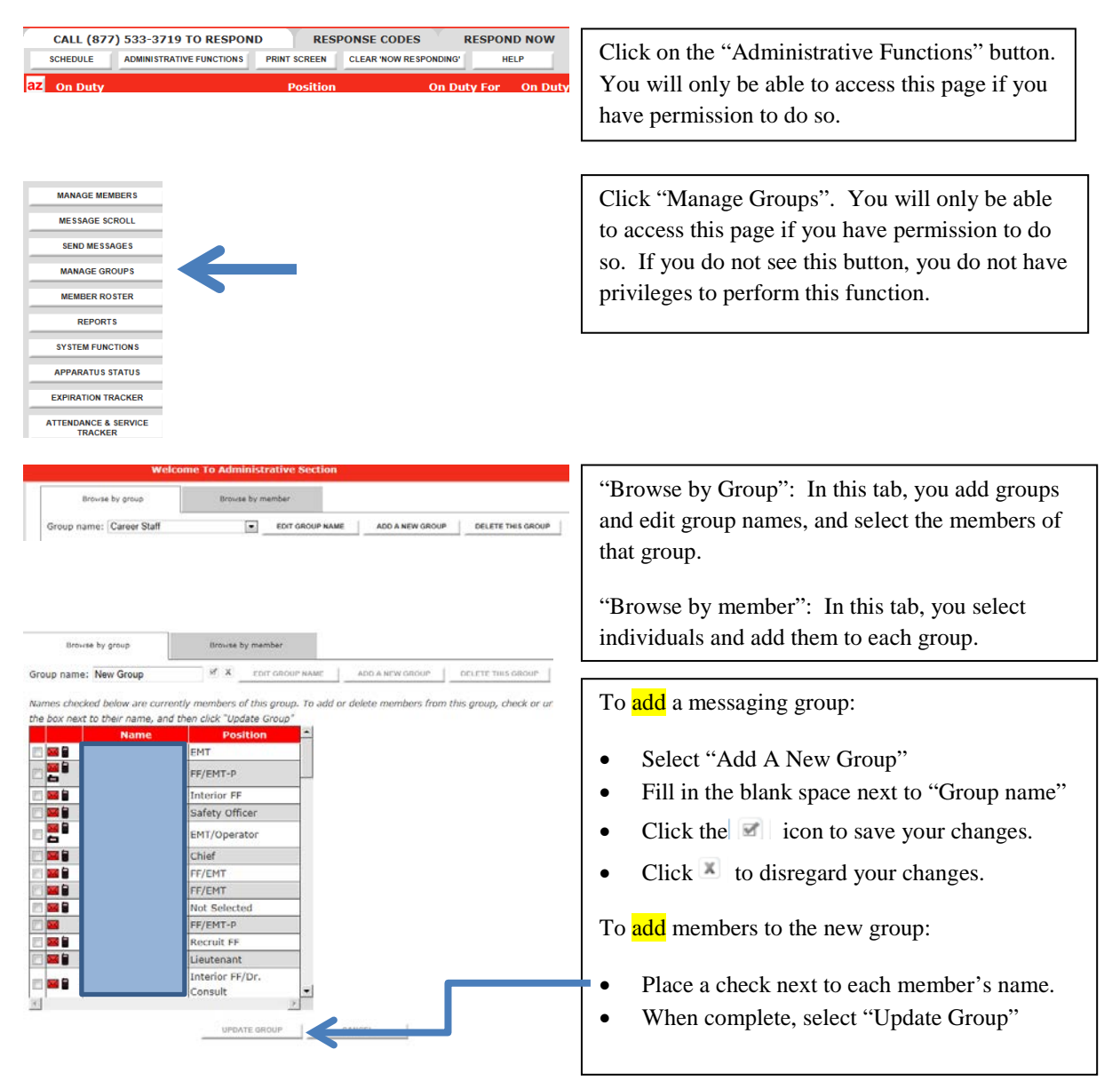

| Browse by group                   | Browse by member                                                                       |                                                     |
|-----------------------------------|----------------------------------------------------------------------------------------|-----------------------------------------------------|
| Group name: Career Staff          | EDIT GROUP NAME     ADD A NEW GROUP     DELETE THIS GROUP                              | To edit a messaging group:                          |
| Names checked below are curren    | thy members of this group. To add or delete members from this group, check or uncheck  |                                                     |
| the box next to their name, and i | then click "Update Group"                                                              |                                                     |
|                                   |                                                                                        | • Select "Edit Group Name" from the pull down       |
| Browse by group                   | Browse by member                                                                       | list. Let the screen refresh.                       |
|                                   |                                                                                        |                                                     |
| Group name: Career Staff          | EDIT GROUP NAME ADD A NEW GROUP DELETE THIS GROUP                                      | • Change the "Group name" in the pull down box.     |
| Names checked below are cur       | rrently members of this group. To add or delete members from this group, check or unch |                                                     |
| the box next to their name, a     | nd then click "Update Group"                                                           | • Click the M icon to save your editions.           |
| Name                              | Position M                                                                             |                                                     |
|                                   | CE/CMT_D                                                                               | • Click K to discard your changes.                  |
|                                   |                                                                                        |                                                     |
|                                   | Safety Officer                                                                         |                                                     |
|                                   | EMT/Operator                                                                           | To edit members in a group:                         |
|                                   | Chief                                                                                  |                                                     |
|                                   | FF/EMT                                                                                 | Place or remove a check next to each                |
|                                   | FF/EMT                                                                                 | member's name                                       |
|                                   | Not Selected                                                                           | memoer shame.                                       |
|                                   | FF/EMT-P                                                                               | • Icons indicate if they have entered a phone,      |
|                                   | Recruit FF                                                                             | text or pager address                               |
|                                   | Interior FF/Dr.                                                                        | text of pager address.                              |
|                                   | Consult                                                                                | • When complete, select "Update Group"              |
| <u> </u>                          |                                                                                        |                                                     |
|                                   | UPDATE GROUP                                                                           |                                                     |
|                                   |                                                                                        | To delete a messaging group:                        |
|                                   |                                                                                        |                                                     |
|                                   |                                                                                        |                                                     |
|                                   |                                                                                        | • Select the group name to be deleted in the "Group |
| EDIT CROUP NAME                   |                                                                                        | Name" drop-down menu, and then click the            |
| EDIT GROOP NAME                   | ADD A NEW GROOP                                                                        | "Delete This Group" button to the right of that     |
|                                   |                                                                                        | Delete This Group button to the right of that       |
|                                   |                                                                                        | menu.                                               |
|                                   |                                                                                        |                                                     |
|                                   |                                                                                        | • The system will request that you confirm that you |
|                                   |                                                                                        | • The system will request that you commit that you  |
| Confirm                           | <u>ک</u>                                                                               | want to delete the selected group.                  |
|                                   |                                                                                        |                                                     |
| Are you certain that y            | you want to delete this entire group?                                                  | • Clicking "Ves" will cause that group to be        |
| nie you certain that y            | ou name to delete this entire group:                                                   | - Cheking 105 will cause that group to be           |
|                                   | Ver No                                                                                 | deleted. Clicking "No" will cancel that function.   |
|                                   | Tes                                                                                    |                                                     |
|                                   |                                                                                        | • Vou can NOT delate the massaging aroun that is    |
|                                   |                                                                                        | • Tou can NOT detete the messaging group that is    |
|                                   |                                                                                        | called "Officers/Leadership." This is to allow      |
|                                   |                                                                                        | dispatchers to have one universally named group     |
|                                   |                                                                                        | for multiple agencies to avoid dispetcher           |
|                                   |                                                                                        | for multiple agencies to avoid dispatcher           |

confusion. Enter your officers in this group.

## **II. SENDING MESSAGES**

| CALL (877) 533-3719 TO RESPOND     RESPONSE CODES     RESPOND NOW       schedule     Administrative Functions     PRINT SCREEN     CLEAR NOW RESPONDING'     HELP       22     On Duty     Position     On Duty For     On Duty                                                                                                    | Click on the "Administrative Functions" button.<br>You will only be able to access this page if you<br>have permission to do so.                                                                                                    |
|----------------------------------------------------------------------------------------------------|----------------------------------------------------------------------------------------------------|
| ADMINISTRATIVE FUNCTIONS<br>HOME MAIN ADMINISTRATIVE PAGE<br>MANAGE MEMBERS<br>MESSAGE SCROLL<br>SEND MESSAGES                                                                                                    | Click "Send Messages". You will only be able to<br>access this page if you have permission to do so. If<br>you do not see this button, you do not have<br>privileges to perform this function.                                                                                                    |
| Send messages STEP 1: Type message here:  * Please note that the average text message device receives only 130 characters of text * Your current message contains 0 characters STEP 2: Select method of delivery: Email Pager Text Message All STEP 3: Select either the individuals or groups that you want to send the message to: Members Groups | <ul> <li>To send a message:</li> <li>Type the message in the messaging box</li> <li>Select how you want the message sent:<br/>email, alpha-pager, text or all. The<br/>message always is sent via the app as well.</li> <li>Place a check next to each individual<br/>and/or group that you want to receive the<br/>message.</li> <li>Click the "Send Message" button, once<br/>only</li> </ul> |

NOTE: When you send a message through this system, the "sent from" address will always be the email address of the person who is logged into the system that sent the message. If that person has <u>no</u> email address within their member profile, then the "sent from" address will be the email address of your agency's primary system contact. Replies to any outbound messages sent through this system will go directly to the email in-box of the member who sent the message, and will NOT be processed through this system.

## TROUBLESHOOTING

| Issue                                                                        | <u>Solution</u>                                                                                                    |
|------------------------------------------------------------------------------|----------------------------------------------------------------------------------------------------|
| I am sending a message but a member is not                                   |                                                                                                    |
| receiving the message                                                        | Check the member's profile (under Edit a Member)<br>to make sure that the member has included their<br>correct address in the proper field.                                                                                                    |
|                                                                              | If a message is being sent to a group, make sure that<br>the member is included in that group (See, "Manage<br>Messaging Groups").                                                                                                    |
| The message is being sent multiple times.                                    | The sender is most likely clicking the "Send Message" button multiple times.                                                                                                    |
| The return email address on the out-going<br>Message is not from the sender. | The sender has no email address entered into their<br>profile. The address used will then be the email<br>address of the administrator of the IamResponding<br>system. This is solved by having the sender enter an<br>email address in their system. |